| Государственное бюджетное<br>профессиональное образовательное<br>учреждение<br>Уфимский многопрофильный<br>профессиональный колледж                        | цнппм                  | Центр непрерывного повышения<br>профессионального мастерства<br>педагогических работников «Учитель<br>будущего/ Magister posterum»<br>ЦНППМПР                  |
|----------------------------------------------------------------------------------------------------|------------------------|----------------------------------------------------------------------------------------------------|
| ул. Российская, 100/3, г.Уфа, Республика<br>Башкортостан<br>тел. 7 (347) 235-72-33<br>E-mail: magpos@mail.ru<br>Сайт: mp7.e-stile.ru<br>ОКПО 2094198, ОГРН | 1020202864604, ИНН 027 | ул. Российская, 100/3, г. Уфа, Республика Башкортостан<br>тел. +7 (347) 235-72-33<br>E-mail: magpos@mail.ru<br>Caйт: mp7.e-stile.ru<br>76008208, КПП 027601001 |
| Исх. № 267-ц от 20.09.202                                                                                                    | <u>З г.</u>            |                                                                                                    |

На №\_\_\_\_\_от \_\_\_\_

Руководителям органов местного самоуправления, осуществляющих управление в сфере образования

О проведении диагностики

профессиональных компетенций учителей химии Точки роста

В реализации региональной научно-методического целях системы сопровождения работников управленческих педагогических И кадров Республики Башкортостан Центр непрерывного повышения профессионального педагогических работников ГБПОУ мастерства Уфимский многопрофильный профессиональный колледж информирует о проводении апробации платформы для диагностики уровня сформированности компетенций педагогов центров «Точка роста» в онлайн - формате. Список участников апробации в Приложении № 1.

Для участия в диагностике необходимо учителям химии образовательных центров «Точка Роста» **22 сентября 2023 года** зарегистрироваться на платформе ФГБОУ ВО «БГПУ им. М.Акмуллы» по ссылке: <u>https://iom.bspu.ru</u>. и пройти диагностику. Платформа для прохождения диагностики открыта с 9.00 до 20.00 часов.

Участникам диагностики рекомендуется ознакомиться с описанием действий пользователя (Приложение № 2).

Контактное лицо по организационным вопросам:

- Сафиуллина Ильнара Исрафиловна, преподаватель ЦНППМПР, тел. +7 (917) 791-96-53;

- Горячая линия ФГБОУ ВО «БГПУ им. М.Акмуллы» с 9.00 до 16.00 ч., WhatsApp: +7 (960) 80-20-525.

Руководитель ЦНППМПР

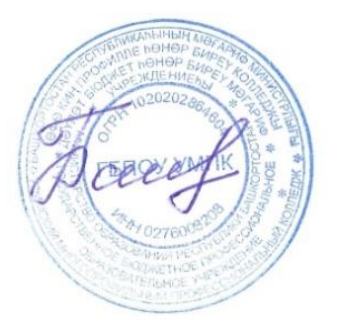

Э.В. Баширова

| N⁰ | Наименование<br>муниципального района/<br>городского округа | Наименование общеобразовательной организации, на базе которой планируется создание Центра «Точка роста»                                                                                           | Юридический адрес<br>общеобразовательной<br>организации (по уставу)                                          |
|----|-------------------------------------------------------------|----------------------------------------------------------------------------------------------------|----------------------------------------------------------------------------------------------------|
| 1. | Архангельский                                               | Муниципальное<br>общеобразовательное бюджетное<br>учреждение средняя<br>общеобразовательная школа с.<br>Абзаново муниципального района<br>Архангельский район Республики<br>Башкортостан          | 453045,<br>Республика Башкортостан,<br>Архангельский район,<br>с. Абзаново, улица<br>А.Абдрахманова, дом 70  |
| 2. | Аургазинский                                                | Муниципальное бюджетное<br>общеобразовательное учреждение<br>Средняя общеобразовательная школа<br>с.Месели муниципального района<br>Аургазинский район Республики<br>Башкортостан                 | 453491,<br>Республика Башкортостан,<br>Аургазинский район,<br>с. Месели,<br>ул. Центральная, 83              |
| 3. | Балтачевский                                                | Муниципальное<br>общеобразовательное бюджетное<br>учреждение средняя<br>общеобразовательная школа<br>д.Старотимкино муниципального<br>района Балтачевский район<br>Республики Башкортостан        | 452993,<br>Республика Башкортостан,<br>Балтачевский район, д.<br>Старотимкино,<br>ул. Школьная, 8            |
| 4. | Благовещенский                                              | Муниципальное<br>общеобразовательное бюджетное<br>учреждение основная<br>общеобразовательная школа №3<br>г. Благовещенска                                                                         | 453430,<br>Республика Башкортостан,<br>г.Благовещенск,<br>ул.Чапаева, д.57;                                  |
| 5. | Благовещенский                                              | Муниципальное<br>общеобразовательное бюджетное<br>учреждение средняя<br>общеобразовательная школа села<br>Бедеева Поляна муниципального<br>района Благовещенский район<br>Республики Башкортостан | 453446,<br>Республика Башкортостан,<br>Благовещенский район,<br>с. Бедеева Поляна, ул.<br>Чернышевского, 18. |
| 6. | Гафурийский                                                 | Муниципальное<br>общеобразовательное бюджетное<br>учреждение средняя<br>общеобразовательная школа № 2<br>с.Красноусольский муниципального<br>района Гафурийский район<br>Республики Башкортостан  | 453050,<br>Республика Башкортостан,<br>Гафурийский район,<br>с.Красноусольский,<br>ул.Фрунзе, 42             |

| 7.  | Дуванский     | Муниципальное бюджетное<br>общеобразовательное учреждение<br>средняя общеобразовательная школа<br>с. Сикияз муниципального района<br>Дуванский район Республики<br>Башкортостан                                                                                        | 452525,<br>Республика Башкортостан,<br>Дуванский район, с. Сикияз,<br>ул. Д.М. Араловец,2а                           |
|-----|---------------|----------------------------------------------------------------------------------------------------|----------------------------------------------------------------------------------------------------|
| 8.  | Зианчуринский | Муниципальное<br>общеобразовательное автономное<br>учреждение Башкирская гимназия-<br>интернат имени Буракаевой Марьям<br>Сабировны с.Исянгулово<br>муниципального района<br>Зианчуринский район Республики<br>Башкортостан                                            | 453380, Башкортостан,<br>Зианчуринский район,<br>с. Исянгулово,<br>ул.Магистральная, д. 1                            |
| 9.  | Иглинский     | Муниципальное бюджетное<br>обрзовательное учреждение «Средняя<br>общеобразовательная школа села<br>Акбердино» муниципального района<br>Иглинский район Республики<br>Башкортостан                                                                                      | 452418,<br>Республика Башкортостан,<br>Иглинский район,<br>с. Акбердино,<br>ул. Газпромовская, д. 25/1               |
| 10. | Краснокамский | Муниципальное бюджетное<br>общеобразовательное учреждение<br>«Школа-интернат среднего (полного)<br>общего образования имени Героя<br>Советского союза Ш.С.Сулейманова<br>с. Новый Каинлык» муниципального<br>района Краснокамский район<br>Республики Башкортостан     | 452945,<br>Республика Башкортостан,<br>Краснокамский район,<br>с. Новый Каинлык,<br>ул. Школьная, 30                 |
| 11. | Миякинский    | Основная общеобразовательная<br>школа с. Кекен-Васильевка – филиал<br>муниципального<br>общеобразовательного бюджетного<br>учреждения «Средняя<br>общеобразовательная школа с. Новые<br>Карамалы муниципального района<br>Миякинский район Республики<br>Башкортостан» | 452087,<br>Республика Башкортостан,<br>Миякинский район,<br>с. Кекен-Васильевка,<br>ул. Советская, д.31              |
| 12. | г. Нефтекамск | Муниципальное<br>общеобразовательное автономное<br>учреждение средняя<br>общеобразовательная школа села<br>Амзя городского округа город<br>Нефтекамск Республики<br>Башкортостан                                                                                       | 452695,<br>Республика Башкортостан,<br>городской округ город<br>Нефтекамск, село Амзя,<br>ул. Лесохимическая, д. 10. |
| 13. | Татышлинский  | Муниципальное бюджетное<br>общеобразовательное учреждение<br>средняя общеобразовательная школа<br>д. Бадряшево муниципального района<br>Татышлинский район Республики<br>Башкортостан                                                                                  | 452833,<br>Республика Башкортостан,<br>Татышлинский район,<br>Д. Бадряшево,<br>Ул. Центральная, д.39                 |

| 14. | Уфимский | Муниципальное<br>общеобразовательное бюджетное<br>учреждение средняя<br>общеобразовательная школа<br>с.Миловка муниципального района<br>Уфимский район Республика<br>Башкортостан                    | 450519,<br>Республика Башкортостан,<br>Уфимский район,<br>с.Миловка, ул.Гагарина,11  |
|-----|----------|----------------------------------------------------------------------------------------------------|--------------------------------------------------------------------------------------|
| 15. | Уфимский | Муниципальное<br>общеобразовательное бюджетное<br>учреждение средняя<br>общеобразовательная школа имени с.<br>С. Ильина с. Жуково муниципального<br>района уфимский район республики<br>башкортостан | 450570,<br>Башкортостан Республика,<br>р-н Уфимский, с Жуково,<br>ул. СИльина, зд 1а |

Приложение № 2 к письму ЦНППМПР ГБПОУ УМПК от <u>20.09.2023 г.</u> № <u>267-ц</u>

## ОПИСАНИЕ ДЕЙСТВИЙ ПОЛЬЗОВАТЕЛЯ

- 1. Регистрация на платформе. Перейдите в браузере по адресу: <u>https://iom.bspu.ru</u>.
- 2. На открывшейся странице нажмите на кнопку Войти (Рисунок 1).

| БГПУ им. М. Акмуллы                                                                    | О портале Календарь событий Помощь Контакты 🕀 Врити |
|----------------------------------------------------------------------------------------|-----------------------------------------------------|
| Построение<br>индивидуального<br>образовательного<br>маршрута                          |                                                     |
| Платформа для выявления точек<br>роста и дальнейшего развития<br>педагогов и студентов |                                                     |
| Тестирование уже прошли <b>12 984</b> человека. Прис                                   | соединяйся! Пройти тестирование                     |

## Рисунок 1. Главная страница.

3. Заполните все поля на странице регистрации (Рисунок 2) и нажмите на кнопкуЗарегистрироваться.

| БГПУ им. М. Акмуллы | О порта                                                 | ле Календарь соб | бытий Помощь | Контакты 🕄 Войти |
|---------------------|---------------------------------------------------------|------------------|--------------|------------------|
|                     |                                                         |                  |              |                  |
|                     | Регистрация                                             | Вход             |              |                  |
|                     | Фамилия                                                 |                  |              |                  |
|                     | Имя                                                     |                  |              |                  |
|                     | Отчество                                                |                  |              |                  |
|                     | masha_mk@mail.ru                                        |                  |              |                  |
|                     | Укажите личный E-mail                                   |                  |              |                  |
|                     | Пароль должен содержать не менее 8 знаков               | 3                |              |                  |
|                     | Подтверждение пароля                                    |                  |              |                  |
|                     | Я соглашаюсь с Политикой обработ<br>персональных данных | ки               |              |                  |
|                     | Зарегистрироваться                                      | a                | $\mathbf{>}$ |                  |
|                     | Или                                                     |                  |              |                  |
|                     | 😔 Войти через Госусл                                    | уги              |              |                  |

Рисунок 2. Страница регистрации.

4. На указанную Вами почту система вышлет письмо – подтверждение, необходимо пройти поссылке из письма и зайти в систему (Рисунок 3). Для последующих входов в личный кабинет платформы необходимо пройти по необходимой ссылке, открыв вкладку Вход и заполнить поля логин (электронная почта) и пароль

| БГПУ им. М. Акмуллы | О портале Календарь событий Помощь Контакты  🕹 🗸                                                               |
|---------------------|----------------------------------------------------------------------------------------------------|
|                     |                                                                                                    |
|                     | Регистрация прошла успешно!<br>Для завершения регистрации<br>проверьте свою почту, мы отправили<br>вам письмо. |

Рисунок 3. Подтверждение регистрации.

5. Для завершения регистрации заполните поля (Рисунок 4).

| БГПУ им. М. Акмуллы | О портале Календарь событий Пом                                                                                        | ощь Контакты 🎒 🗸 |
|---------------------|----------------------------------------------------------------------------------------------------|------------------|
|                     |                                                                                                    |                  |
|                     | Подтверждение регистрации<br>Е-mail успешно подтвержден.<br>Для начала пользования сервисом заполните<br>личные данные |                  |
|                     | Выберите профиль пользователя <ul> <li>студент</li> <li>преподаватель ВУЗа</li> </ul>                                  |                  |
|                     | <b>Заполните данные</b>                                                                                                |                  |
|                     | 44.03.05 Педагогическое образование (с дв ~                                                                            |                  |
|                     | ФГБОУ ВО «Башкирский государственный пе У Завершить регистрацию                                                        |                  |
|                     |                                                                                                    |                  |

Рисунок 4. Завершение регистрации.

6. Для прохождения диагностики выберите Личный кабинет (Рисунок 5), и модуль, нажав на кнопку Выбран модуль в разделе Тестирование. (Рисунок**6**.

| О портале | Календарь событий | Помощь | Контакты            | <u></u> |
|-----------|-------------------|--------|---------------------|---------|
|           |                   |        | Личный к<br>Э Выйти | сабинет |

Рисунок 5 Переход в личный кабинет.

| Профиль                                                                          | -                                                                                                    |
|----------------------------------------------------------------------------------|----------------------------------------------------------------------------------------------------|
| Тестирование                                                                     | Гестирование                                                                                                    |
| Календарь                                                                        | Пройдите тестирование на определение профессиональных компетенций. По результатам<br>тостирование билот сформирован Индирируальный образоватольный маршрут.                                                                                                    |
| 10M                                                                              |                                                                                                    |
| шения                                                                            | Выбран модуль:                                                                                                    |
|                                                                                  | Математика                                                                                                    |
|                                                                                  | Новый предмет                                                                                                    |
|                                                                                  | Социально-гуманитарный<br>модун                                                                                                    |
|                                                                                  | Коммуникативно-цифорой                                                                                                    |
|                                                                                  | Результаты тестирования                                                                                                    |
|                                                                                  |                                                                                                    |
|                                                                                  | Вы прошли тестирование и определили точки дальнейшего роста. По результатам тестир<br>для вас был сформирован <b>Индивидуальный образовательный маршрут</b> .                                                                                                    |
|                                                                                  | Для завершения ИОМ вам рекомендовано пройти <b>тематические мероприятия</b> и набрать<br>необходимое количество баллов.                                                                                                    |
|                                                                                  |                                                                                                    |
|                                                                                  | К мероприятиям                                                                                                    |
|                                                                                  |                                                                                                    |
| я начала лиагно                                                                  | диагностики.<br>остики нажмите на кнопку Начать (Рисунок 7)                                                                                                    |
| а начала диагнос                                                                 | диагностики.<br>остики нажмите на кнопку Начать. (Рисунок 7)                                                                                                    |
| ія начала диагною<br>У им. М. Акмуллы                                            | диагностики.<br>остики нажмите на кнопку Начать. (Рисунок 7)<br>о портале Календарь событий Помощь Контакты                                                                                                    |
| а начала диагно<br>им. М. Акмуллы                                                | диагностики.<br>остики нажмите на кнопку Начать. (Рисунок 7)<br>о портале Календарь событий Помощь Контакты                                                                                                    |
| начала диагно<br>м. М. Акмуллы<br>офиль<br>стирование                            | диагностики.<br>остики нажмите на кнопку Начать. (Рисунок 7)<br>о портале Календарь событий Помощь Контакты<br>Тестирование                                                                                                    |
| начала диагнон<br>м. М. Акмуллы<br>юфиль<br>стирование<br>лендарь                | диагностики.<br>остики нажмите на кнопку Начать. (Рисунок 7)<br>о портале Календарь событий Помощь Контакты<br>Пойдите тестирование на определение профессиональных компетенций. По результатам                                                                                                    |
| начала диагнос<br>м. Акмуллы<br>филь<br>гирование<br>ендарь                      | диагностики.<br>остики нажмите на кнопку Начать. (Рисунок 7)<br>о портале Календарь событий Помощь Контакты<br>Помощь Контакты<br>Пройдите тестирование на определение профессиональных компетенций. По результатам<br>тестирования будет сформирован Индивидуальный образовательный маршрут.                                                                                                    |
| ачала диагноч<br>1. Акмуллы<br>иль<br>рование<br>дарь<br>IOM                     | диагностики.<br>остики нажмите на кнопку Начать. (Рисунок 7)<br>о портале Календарь событий Помощь Контакты<br>Пойдите тестирование на определение профессиональных компетенций. По результатам<br>тестирования будет сформирован Индивидуальный образовательный маршрут.<br>Выбран модуль:                                                                                                    |
| ачала диагноч<br>М. Акмуллы<br>иль<br>ирование<br>ндарь<br>иОМ<br>лашения        | диагностики.<br>истики нажмите на кнопку Начать. (Рисунок 7)<br>о портале календарь событий Помощь Контакты<br>Пойдите тестирование на определение профессиональных компетенций. По результатам<br>тестирования будет сформирован Индивидуальный образовательный маршрут.<br>Выбран модуль:<br>Модуль воспитательной деят                                                                                                    |
| ачала диагноч<br>М. Акмуллы<br>Филь<br>ирование<br>ндарь<br>ИОМ<br>лашения       | диагностики.<br>встики нажмите на кнопку Начать. (Рисунок 7)<br>о портале Календарь событий Помощь Контакты<br>Пойдите тестирование на определение профессиональных компетенций. По результатам<br>потирования будет сформирован Индивидуальный образовательный маршрут.<br>Выбран модуль:                                                                                                    |
| начала диагноч<br>м. Акмуллы<br>филь<br>гирование<br>ендарь<br>и ИОМ<br>глашения | диагностики.<br>в стики нажмите на кнопку Начать. (Рисунок 7)<br>о портале календарь событий Помощь Контакты<br>Пойдите тестирование на определение профессиональных компетенций. По результатам<br>стирования будет сформирован Индивидуальный образовательный маршрут.<br>Выбран модуль:<br>Модуль воспитательной деят •                                                                                                    |
| начала диагноч<br>м. Акмуллы<br>филь<br>гирование<br>ендарь<br>и ИОМ<br>глашения | диагностики.<br>в стики нажмите на кнопку Начать. (Рисунок 7)<br>о портале календарь событий помощь контакты<br>помощь контакты<br>Сортале календарь событий помощь контакты<br>Пройдите тестирование на определение профессиональных компетенций. По результатам<br>пройдите тестирование на определение профессиональных компетенций. По результатам<br>пройдите тестирование на определение профессиональных компетенций. По результатам<br>пройдите тестирование на определение профессиональных компетенций. По результатам<br>пройдите тестирование на определение профессиональных компетенций. По результатам<br>пройдите тестирование на определение профессиональных компетенций. По результатам<br>пройдите тестирование на определение профессиональных компетенций. По результатам<br>пройдите тестирование на определение профессиональных компетенций. По результатам<br>пройдите тестирование на определение профессиональных компетенций. По результатам<br>пройдите тестирование на определение профессиональных компетенций. По результатам<br>пройдите тестирование на определение профессиональных компетенций. По результатам<br>пройдите тестирование на определение профессиональных компетенций. По результатам<br>пройдено © 0.00 баллов |
| ачала диагноч<br>И. Акмуллы<br>иль<br>прование<br>ндарь<br>10М<br>пашения        | диагностики.<br>тстики нажмите на кнопку Начать. (Рисунок 7)<br>о портале календарь событий Помоць контакты<br>Помоць контакты<br>Пройдите тестирование на определение профессиональных компетенций. По результатам<br>пестирования будет сформирован Индивидуальный образовательный маршрут.<br>Выбран модуль:<br>Мауль воспитательной деят                                                                                                    |
| ачала диагноч<br>М. Акмуллы<br>иль<br>ирование<br>ндарь<br>иОМ<br>лашения        | диагностики.<br>это стики нажмите на кнопку Начать. (Рисунок 7)<br>о портале календарь событий помощь контакты<br>о портале календарь событий помощь контакты<br>пройдите тестирование на определение профессиональных компетенций. По результатам<br>пройдите тестирование на определение профессиональных компетенций. По результатам<br>пройдите тестирование на определение профессиональных компетенций. По результатам<br>пройдите тестирование на определение профессиональных компетенций. По результатам<br>выбран модуль:<br>мауль воспитательной деят ч<br>не пройдено 0.00 баллов<br>командная работа и лидерство<br>межкультурное взаимодействие<br>социональное и россистор и состательное чесо                                                                                                    |
| начала диагноч<br>М. Акмуллы<br>филь<br>ирование<br>ендарь<br>иОМ<br>глашения    | диагностики.<br>стики нажмите на кнопку Начать. (Рисунок 7)<br>О портале Календарь событий Помощь Контакты<br>Пройдите тестирование на определение профессиональных компетенций. По результатам<br>тестирования будет сформирован Индивидуальный образовательный маршрут.<br>Выбран модуль:<br>Мадуль воспитательной деят •<br>Не пройдено • 0.00 баллов<br>Командная работа и лидерство<br>Межкультурное взаимодействие<br>Совместная и индивидуальная учебная и воспитательная<br>деятельность обучающихся                                                                                                    |
| ачала диагноч<br>М. Акмуллы<br>филь<br>ирование<br>ендарь<br>иОМ<br>глашения     | ДИЗГНОСТИКИ.<br>ЭСТИКИ НАЖМИТЕ НА КНОПКУ НАЧАТЬ. (РИСУНОК 7)<br>О портале Календарь событий Помоць Контакты<br>О портале Календарь событий Помоць Контакты<br>Собрание<br>Пройдите тестирование на определение профессиональных компетенций. По результатам<br>тестирования будет сформирован Индивидуальный образовательный маршрут.<br>Выбран модуль:<br>Модуль воспитательной деят С<br>Не пройдено 0.006 баллов<br>Командная работа и лидерство<br>Межкультурное взаимодействие<br>Совместная и индивидуальная учебная и воспитательная<br>деятельной собразовательной среды<br>По спроесие воспитывающей образовательной среды                                                                                                    |
| ачала диагноч<br>1. Акмуллы<br>иль<br>рование<br>дарь<br>юм<br>ашения            | ДИЯГНОСТИКИ.<br>ЭТСТИКИ НАЖМИТЕ НА КНОПКУ НАЧАТЬ. (РИСУНОК 7)<br>О портале Календарь событий Помощь Кнтакты<br>О портале Календарь событий Помощь Кнтакты<br>Срестирование на определение профессиональных компетенций. По результатам<br>тестирования будет сформирован Индивидуальный образовательный маршрут.<br>Выбран модуль:<br>Мадль воспитательной деят ↓<br>Не пройдено 0.00 баллов<br>Командная работа и лидерство<br>Межкультурное взаимодействие<br>Совместная и индивидуальная учебная и воспитательная<br>деятельность обучающихся<br>Построение воспитывающей образовательной среды<br>Э вопросов 0-36 мина<br>Сихолого-педагогические технологии в профессиональной<br>Э топросов 0-28 мина                                                                                                    |

Рисунок 7. Тестирование.

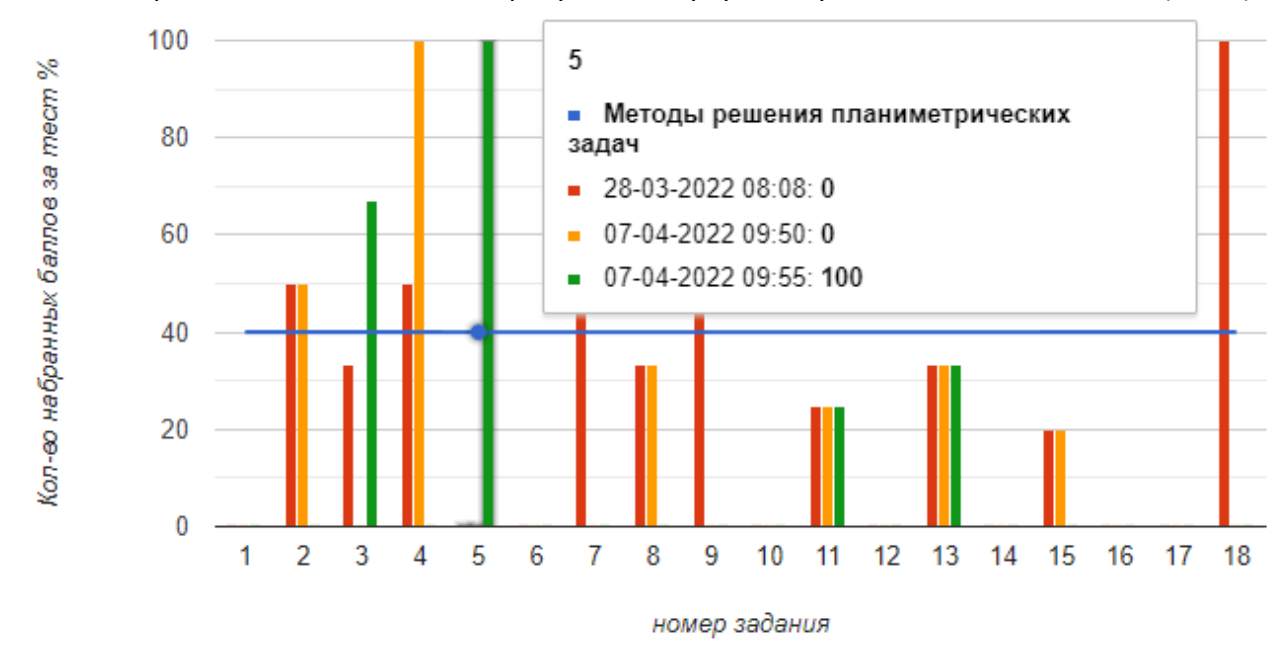

8. После прохождения диагностики результаты будут доступны в личном кабинете (Рис.8).

Рисунок 8 Результаты диагностики.

9. Желаем вам удачи!